# メインメニュー

#### ■ メニュー構成

ログオンすると以下のメインメニュー画面が表示されます。 画面上部がメニュータブ、下側がサブメニュー画面となります。 メニュータブを押すと、サブメニュー画面が切り替わります。 管理帳票ボタンをクリックすると、帳票を集めた画面が表示/非表示されます。

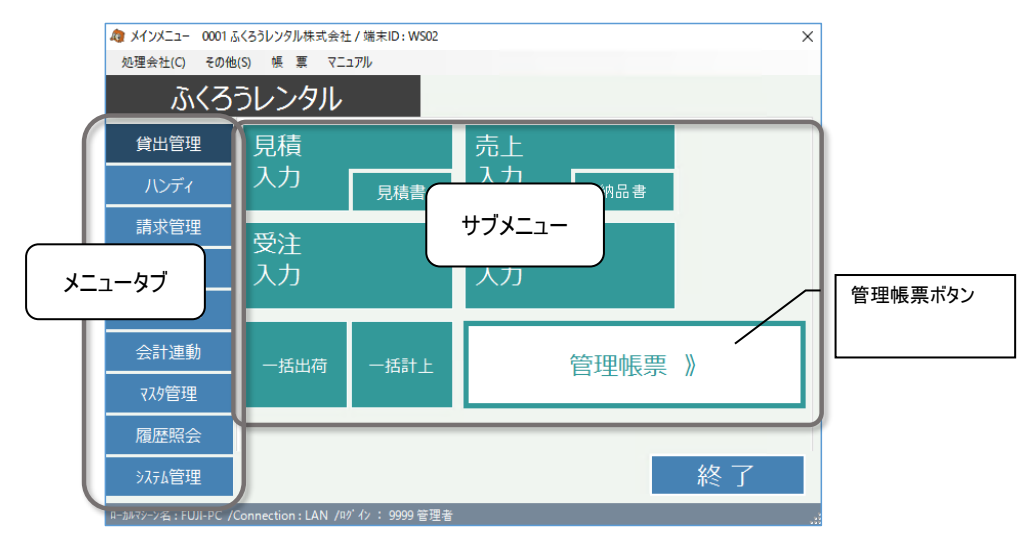

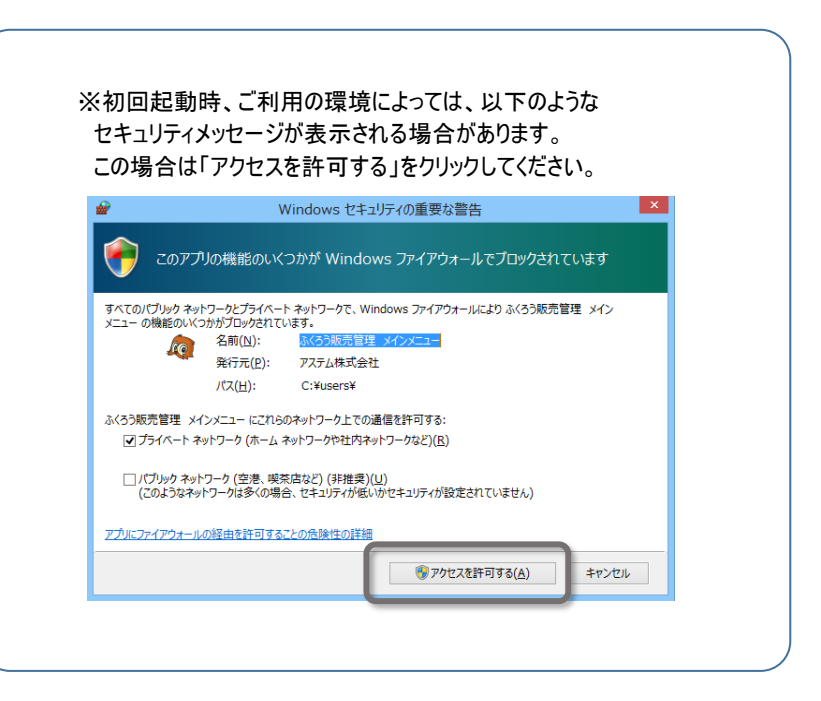

#### ■ 自動更新処理

ご利用の環境によっては、メインメニューを起動すると、以下の画面が表示され最新プログラムのダウンロードが自動実行される場合があります。

プログラムは弊社FTPサーバよりFTPにて自動取得されます。

自動更新された場合は、更新終了後に通常通りシステムをご利用ください。

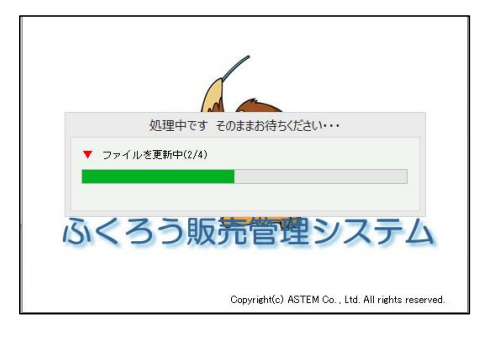

メインメニューが修正された場合、再度ふくろう販売を起動するよう警告メッセージが表示されます。 その場合は、メッセージを閉じた後、再度ふくろう販売アイコンをダブルクリックして起動してください。

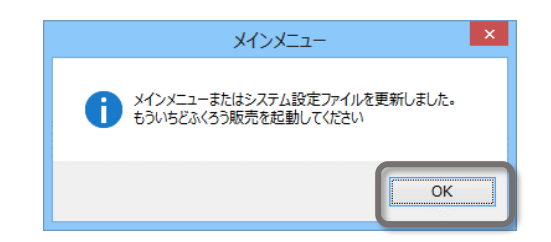

#### ■ 処理会社メニュー

・処理会社 ⇒ 会社選択、会社データ追加、会社データ削除、テストデータ削除 会社選択… 選択するとログイン画面が表示され、別担当者で再ログインができます。 会社データ追加/削除 … 会社データの追加/削除ができます。 管理者(担当者コード=9999)のみ使用可能です。 テストデータ削除 ・・・ 運用開始前にテストで入力した伝票データを一括削除できます。管理者(担当者コード=9999)のみ使用可能です。

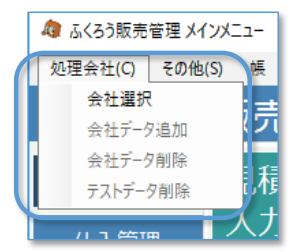

#### 会社データ追加

ふくろうのシステムを決算期の異なる別会社で利用できます。 会社が分かれるとマスタおよび伝票データは別管理となります。

#### 会社データ新規作成の流れ)

1. 会社情報を入力します。会社名は必須入力です。 会社情報は後から会社登録にて変更できます。

|                                                                                                    | 変更 ("さます。                                                                                                    |
|----------------------------------------------------------------------------------------------------|----------------------------------------------------------------------------------------------------|
| <ul> <li>              金社データ新規作成             ×          </li> </ul>                                                              | 会社データ新規作成                                                                                                    |
| 会社データ新規作成                                                                                                    | 会社データ新規作成                                                                                                    |
| 追加する会社情報を入力してください。<br>会社名<br>会社力 ナ<br>郵便審号<br>住所<br>電話番号<br>FAX<br>メール<br>URL<br>会社名のみ必須入力です<br>金録後の会社情報は後から システム管理→会社登録 で変更できます | <ul> <li>次算日(月日)を入力してください。</li> <li>月日 ▼</li> <li>決算日の登録後の変更はできません</li> <li>各項目の小数点以下表示桁数を選択してください</li> <li>単価 ●小数点以下は不要 ○1桁 ○2桁 ○3桁 ○4桁</li> <li>数量 ●小数点以下は不要 ○1桁 ○2桁 ○3桁 ○4桁</li> <li>重量 ●小数点以下は不要 ○1桁 ○2桁 ○3桁 ○4桁</li> <li>重量 ●小数点以下は不要 ○1桁 ○2桁 ○3桁 ○4桁</li> <li>室録後の小数点以下表示桁数は後から システム管理 → 運用設定 で変更できます</li> </ul> |
| 戻る         次へ         キャンセル           F10         F11         F12                                                                | <u> 民 る 次 へ 年 + 沙 た ル<br/>F10 F11 F12 </u>                                                                                                    |

2. 作成する会社の決算日を入力します。日付は1~28および、月末日を指定できます。 会社データ作成後、決算期の変更はできません。 単価、数量、重量の小数点以下表示桁数を指定できます。桁数の設定は会社作成後運用設定から **T - + + +** 

次ページへ

3. 現在の会社データからマスタを複写したい場合は複写元会社を選択します。 複写する必要が無い場合はそのまま「次へ」をクリックします。

| 金 会社データ新規作成                                                          | ×   |
|----------------------------------------------------------------------|-----|
| 会社データ新規作成                                                            |     |
| 既存のマスタやシステム管理設定を複写する場合は、複写元の会社データを指定してください。<br>複写しない場合は空白のまま進んでください。 |     |
| 複写元会社                                                                |     |
|                                                                      |     |
|                                                                      |     |
|                                                                      |     |
|                                                                      |     |
|                                                                      |     |
|                                                                      |     |
|                                                                      |     |
|                                                                      |     |
|                                                                      |     |
|                                                                      |     |
|                                                                      |     |
| 戻る   次へ   キャンt<br>F10 F11 F12                                        | 211 |

複写元会社を選択した場合、複写するマスタを指定します。複写したいマスタのチェックをONにしてください。
 前画面で複写元会社を選択しなかった場合、チェックは使用できません。
 「作成開始」ボタンをクリックすると、会社データが作成されます。

| 選択したマスタから参照し | そいる他のマスタのチェックがオ | フの場合は、システム規定値が設定されます |  |
|--------------|-----------------|----------------------|--|
| ✓ 得意先マスタ     | 🗹 敬称マスタ         | ☑ 月別レートマスタ           |  |
| 🗹 納入先マスタ     | ☑ 地区マスタ         | ☑ 部署マスタ              |  |
| 🗹 仕入先マスタ     | ☑ 倉庫分類マスタ       | ☑ 担当者機能制限            |  |
| 🗹 直送先マスタ     | 🗹 見積摘要マスタ       | ☑ 項目スキップ設定           |  |
| 🗹 商品マスタ      | 🗹 商品種別マスタ       | ☑ 仕訳科目設定マスタ          |  |
| ☑ 倉庫マスタ      | ☑ 摘要マスタ         |                      |  |
| 🗹 事業所マスタ     | 🗹 口座マスタ         |                      |  |
| 🗹 部課マスタ      | 🗹 得意先単価マスタ      |                      |  |
| ☑ 担当者マスタ     | 🗹 仕入先単価マスタ      |                      |  |
| ☑ 構成品マスタ     | ☑ 数量別売上単価マスタ    |                      |  |
| 🗹 得意先分類マスタ   | 🗹 回収支払方法マスタ     |                      |  |
| 🗹 仕入先分類マスタ   | 🗹 印刷用商品コードマスタ   |                      |  |
| 🗹 商品分類マスタ    | ☑ 期日変換マスタ       |                      |  |
| ☑ 単位マスタ      | ☑ 通貨マスタ         |                      |  |

会社データを作成した後はメッセージに従って、メインメニューを閉じてください。 再度メインメニューを起動すると、ログイン画面で新規作成した会社を選択できます。

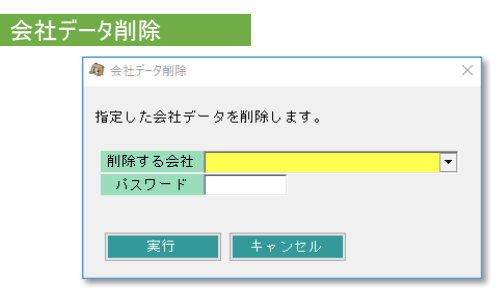

会社コードを指定して、会社データを削除できます。 ※ パスワードはシステム管理者様もしくは弊社担当SEに確認してください。

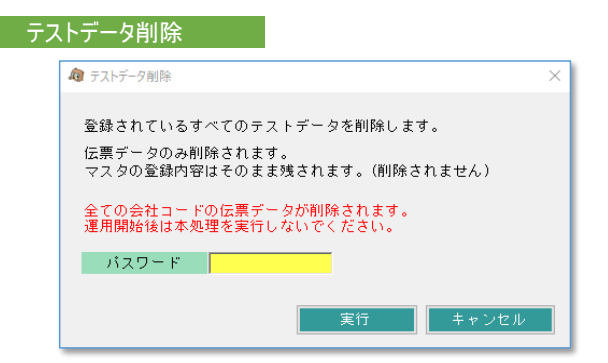

運用開始前に入力した伝票データを一括削除できます。マスタデータはそのまま残ります。※ パスワードはシステム管理者様もしくは弊社担当SEに確認してください。

## ■ その他メニュー

メインメニュー上部にはその他以下のメニューがあります。

### ・その他 ⇒ 端末稼働状況、自動更新設定、操作ログ

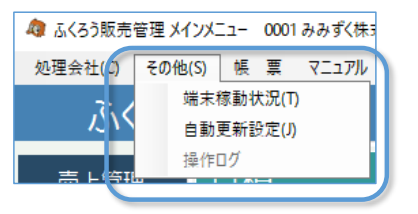

※自動更新設定は基本的に弊社SEが納品時に設定いたします。お客様が利用することはありません。

# 以下の画面が開き、現在のシステム稼働状況が確認できます。

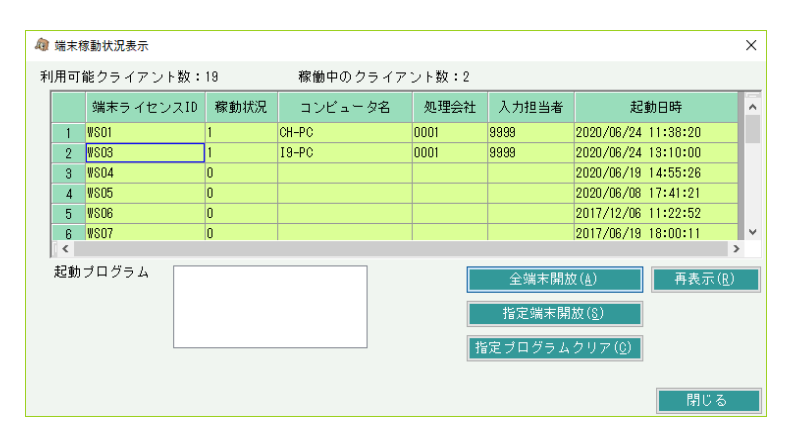

| 項目名称          | 説明                                                |
|---------------|---------------------------------------------------|
| 端末ライセンスID     | システムが自動で割り当てるIDです。使用できるライセンス数分存在します。              |
| 稼動状況          | 1は稼動中、0はライセンス開放中を意味します。                           |
| コンピュータ名       | ネットワーク上のコンピュータ名が表示されます。                           |
| 処理会社<br>入力担当者 | ログオン時に選択した処理会社、担当者コードが表示されます。                     |
| 起動日時          | 当ライセンスIDにてログオンした日時                                |
| 起動プログラム       | 各端末行をクリックすると、起動されているプログラムのIDとプログラム名が<br>一覧表示されます。 |

### ■「全端末開放」ボタン

・停電やクライアントの強制終了、セッション切断などにより、システムが正常に終了できなかった場合、サーバ上ではライセンスが消費されたままの状態になります。 この場合、起動していないはずの端末が稼動したままの状態となり、同時稼動台数がライセンス数に達する前にライセンスオーバーの警告で新たなログオンが不可となります。 対応として、以下の対応をすることで、全てのライセンスを開放することができます。

全拠点にて、開放処理をする端末以外がふくろう販売管理を使用していないことを確認します。
 ※ 使用中の場合、強制的に切断されますので注意してください。

② 端末稼動状況にて、開放処理する端末と、不正なライセンスのみが表示されていることを確認してください。

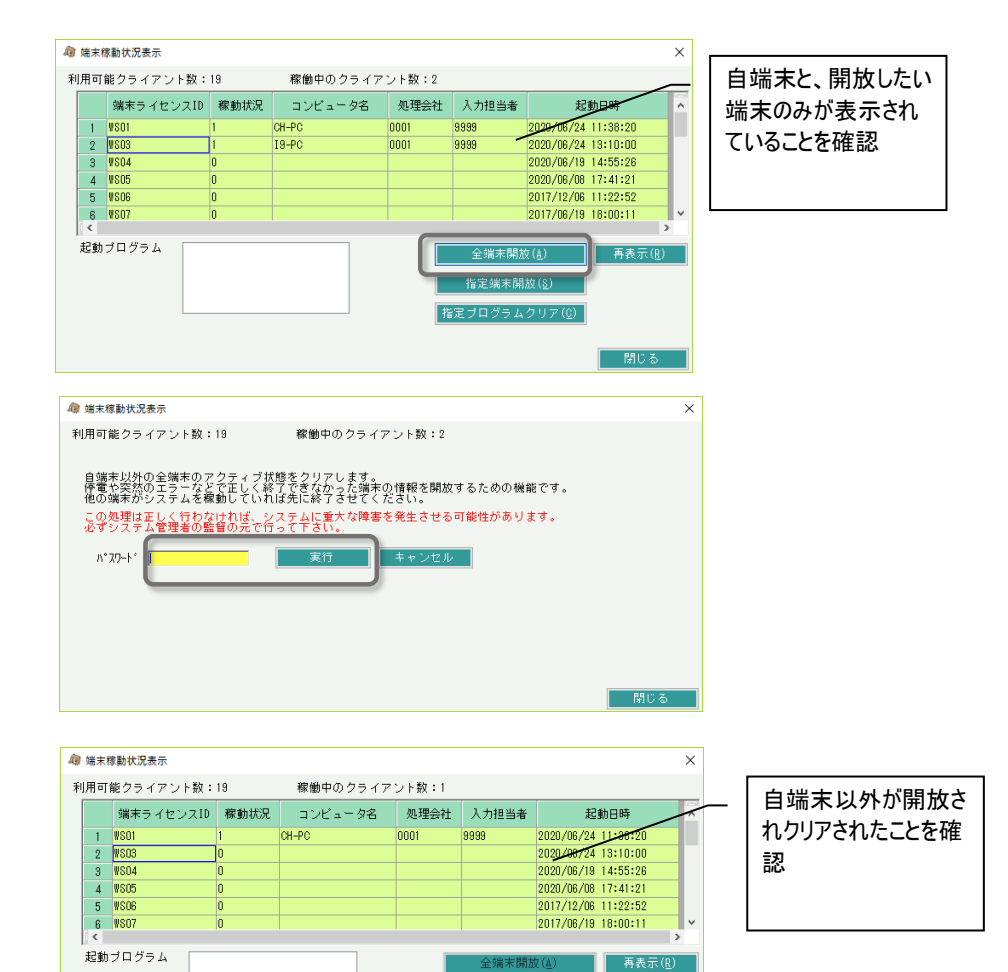

指定ブログラムクリア(0)

閉じる

③「全端末開放」ボタンを押します。

④ パスワードを入力し、「実行」ボタンを押します。

※ パスワードはシステム管理者様もしくは弊社担当SEに確認してください。

⑤ 現在処理している端末以外が全て開放されたことを確認して終了です。

# ■ 「指定プログラムクリア」ボタン

・全端末開放とは異なり、指定端末の指定プログラムの起動情報のみクリアできます。

・全端末開放では他のすべてのPCを使用していないか確認する必要がありますが指定プログラムクリアは解放する端末で目的のプログラムが起動していないかの確認のみで 実行することができます。

- ① 開放処理をする端末で目的のプログラムが起動していないことを確認してください。
- ② 端末稼動状況にて、開放処理する端末で目的のプログラムが表示されていることを確認してください。

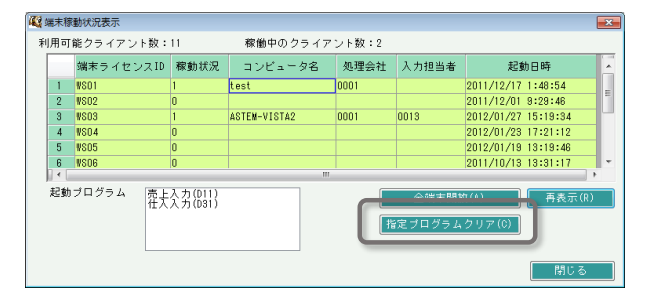

- ③「指定プログラムクリア」ボタンを押します。
- ④ 端末ID、起動プログラムID、パスワードを入力し、「実行」ボタンを押します。 処理が終わるとメッセージが表示されます。
  - ※ 起動プログラムIDは端末稼働状況の画面に表示されています。
    - 「売上入力(D11)」の場合、D11が起動プログラムIDになります。
  - ※ パスワードはシステム管理者もしくは弊社担当SEに確認してください。
- ⑤ 指定端末の指定プログラムの起動情報がクリアされたことを確認して終了です。

| 🕰 端末稼動状況表示 🛛 💌 |                                        |           |      |                |               |       |                     |   |  |
|----------------|----------------------------------------|-----------|------|----------------|---------------|-------|---------------------|---|--|
| 7              | 川用可                                    | 能クライアント数: | 11   | 稼働中のクライア       | 稼働中のクライアント数:2 |       |                     |   |  |
|                |                                        | 端末ライセンスID | 稼動状況 | コンビュータ名        | 処理会社          | 入力担当者 | 起動日時                | * |  |
|                | 1                                      | I VS01 1  |      | test           | 0001          |       | 2011/12/17 1:48:54  |   |  |
|                | 2                                      | ¥802      | 0    |                |               |       | 2011/12/01 9:29:46  | - |  |
|                | 3                                      | ¥803      | 1    | ASTEN-VISTA2   | 0001          | 0013  | 2012/01/27 15:19:34 |   |  |
|                | 4                                      | ¥\$04     | 0    |                |               |       | 2012/01/23 17:21:12 |   |  |
|                | 5                                      | ¥805      | 0    |                |               |       | 2012/01/19 13:19:46 |   |  |
|                | 6                                      | ¥\$06     | 0    |                |               |       | 2011/10/13 13:31:17 | - |  |
|                | III III III III III III III III III II |           |      |                |               |       |                     |   |  |
|                | 起動ブログラム (仕入入力(031) 全端末開放(A) 再表示(R)     |           |      |                |               |       |                     |   |  |
|                |                                        |           |      | 指定 ブログラムクリア(C) |               |       |                     |   |  |
|                |                                        |           |      |                |               |       |                     |   |  |
|                | 開じる                                    |           |      |                |               |       |                     | 5 |  |

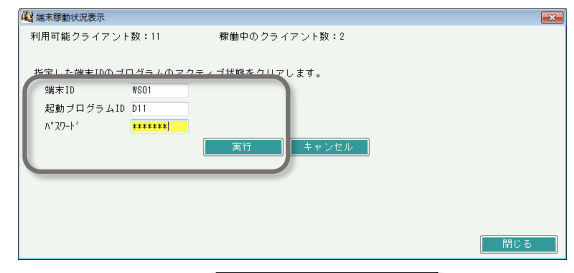

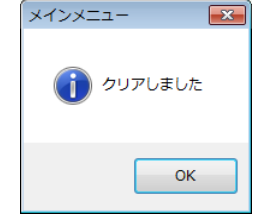

## ■ 「指定端末開放」ボタン

・停電やクライアントの強制終了、セッション切断などにより、システムが正常に終了できなかった場合、サーバ上ではライセンスが消費されたままの状態になります。 この場合、起動していないはずの端末が稼動したままの状態となり、同時稼動台数がライセンス数に達する前にライセンスオーバーの警告で新たなログオンが不可となります。 対応として、以下の対応をすることで、任意のライセンスを開放することができます。

@ 端末稼動状況表示

- ① 開放したい端末でふくろう販売管理を使用していないことを確認します。
  - ※ 使用中の場合、強制的に切断されますので注意してください。
- ② 端末稼動状況にて、開放処理する端末と、開放したい不正なライセンスが表示されていることを確認してください。

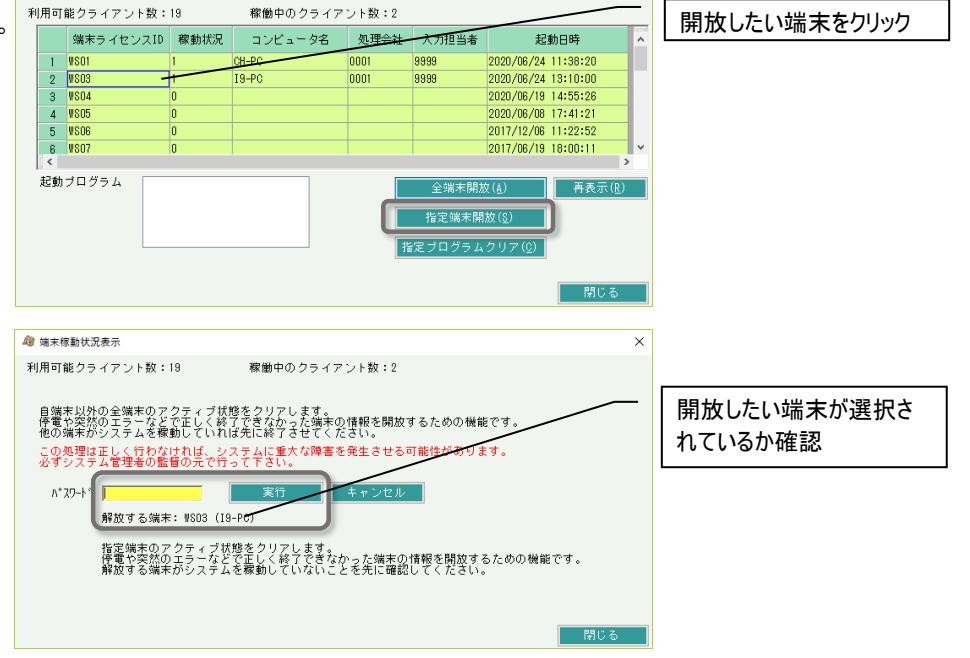

Х

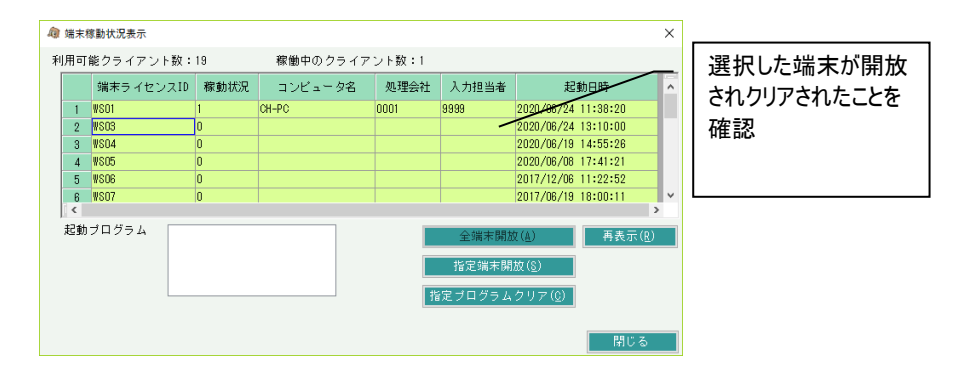

③「指定端末開放」ボタンを押します。

④ パスワードを入力し、「実行」ボタンを押します。

※ パスワードはシステム管理者様もしくは弊社担当SEに確認してください。

⑤ 現在処理している端末以外が全て開放されたことを確認して終了です。

## ■ 操作ログ

# 各画面の操作内容(起動、表示、登録、変更など)を確認できます。

### 検索条件を指定してデータを絞り込むことができます。

|                                                            |            |      |         |      |                                            | - 🗆 ×           |  |  |
|------------------------------------------------------------|------------|------|---------|------|--------------------------------------------|-----------------|--|--|
| 操作ログ                                                       |            |      |         |      |                                            |                 |  |  |
| 検索条件<br>ログイン担当者<br>操作日 2020/09/23 マ ~ 2020/09/29 マ<br>詳細条件 |            |      |         |      | ログ保持期間: 5ヶ月<br>ログ保持期間(L)<br>検索(F1)         |                 |  |  |
| :索結果<br>操作日時                                               | ゆがわ<br>担当者 | 担当者名 | メニュー名   | 操作区分 | 内容                                         | <br>クライアント名     |  |  |
| 20/09/23 9:41:37                                           | 1          |      | オインオニュー | ロガイン | 会計コード・0001 相当巻コード・9999 PC名・DESKTOP-BK12.30 | DESKTOP-BK13J30 |  |  |
| 20/09/23 9:41:54                                           | 9999       | 管理者  | メインメニュー | 記勧   | 会社データ削除                                    | DESKTOP-RK13J30 |  |  |
| 20/09/23 9:42:00                                           | 9999       | 管理者  | メインメニュー | 終了   |                                            | DESKTOP-RK13J30 |  |  |
| 20/09/23 9:52:50                                           | 9999       | 管理者  | ラベル     | 起動   |                                            | hanbai01        |  |  |
| 20/09/23 9:53:02                                           | 9999       | 管理者  | ラベル     | 終了   |                                            | hanbai01        |  |  |
| 20/09/23 10:17:24                                          |            |      | メインメニュー | ロダイン | 会社コード: 0001, 担当者コード: 9999, PC名: GMC-B-4    | GMC-B-4         |  |  |
| 20/09/23 10:17:27                                          | 9999       | 管理者  | メインメニュー | 起動   | 端末稼働状況表示                                   | GMC-B-4         |  |  |
|                                                            | 9999       | 管理者  | メインメニュー | 終了   |                                            | GMC-B-4         |  |  |
| 20/09/23 10:17:30                                          |            |      |         |      |                                            |                 |  |  |

| ログ保<br>ボタン | 持期間は初期値3ヶ月となります。<br>をクリックすると表示される画面からヌ | 変更できます。(1~12ヶ月)    |
|------------|----------------------------------------|--------------------|
|            | 操作ログ保持期間設定                             | ×                  |
|            | ログを保存する月数を入力してください。<br>入力できる数字は1~12です。 | ОК<br><i>キャン</i> セ |

保存期間が過ぎた操作ログはと自動的に削除されます。

システム管理→担当者機能制限 より、操作ログの操作権限を設定することができます。